# Understanding Your Grant Spreadsheet

#### Spreadsheet Information

 The grant spreadsheet keeps a running total for you of all expenditures and encumbrances as well as indirect costs that need to be charged.

• The spreadsheets will be reconciled to the Banner report on a monthly basis.

 The reconciliation date is listed on the summary page of the spreadsheet.

• Each spreadsheet has a number of tabs that link to the summary page of the spreadsheet.

#### Accessing Your Spreadsheet

- You will need to map a network drive
- To do this go to the my computer icon on your desktop and right click on it
- From the dropdown menu choose Map Network Drive...
- Pick a drive letter that is not associated with anything else then
- Type in Whale Sponsored Panes & Grants in the folder field (Please note there are spaces between the words: Sponsored(sp)Pgms(sp)&(sp)Grants.
- Make sure Reconnect at logon is checked then click Finish
  You may need to reboot your computer to be able to access the drive

 If you have a Mac, please contact the Help Desk at 7500 for assistance accessing the drive

## Helpful Tips

 All expenses must be on the appropriate page before they can be approved

There are certain cells that are locked
If the cell is locked, then we will add the information to the spreadsheet for you

Please save and close spreadsheet
Only one person can be in the spreadsheet at a time, so be sure to save and close when finished.

## Summary Page

|                                   |            |            |              | Net        |           |            |           |           |
|-----------------------------------|------------|------------|--------------|------------|-----------|------------|-----------|-----------|
| Category                          | Budget     | Supplement | Modification | Budget     | Expend    | Encumbered | Committed | Balance   |
| Personnel & Fringe Benefits       |            |            |              |            |           |            |           |           |
| Release Time -Faculty             |            |            |              | -          | -         | -          | -         | -         |
| AP Faculty                        | 35,153.00  |            |              | 35,153.00  | 23,750.00 | 1,375.00   | 25,125.00 | 10,028.00 |
| Classified Salary                 |            |            |              | -          | -         | -          | -         |           |
| PT A/P & Teaching                 |            |            |              | -          | -         | -          | -         | -         |
| Summer Salary                     | -          |            |              | -          | -         | -          | -         | -         |
| One Time Payments                 |            |            |              | -          | -         | -          | -         | -         |
| Wage                              | 5,000.00   |            |              | 5,000.00   | 3,094.00  | -          | 3,094.00  | 1,906.00  |
| Total Personnel                   | 40,153.00  |            | -            | 40,153.00  | 26,844.00 | 1,375.00   | 28,219.00 | 11,934.00 |
| FICA @ 7.65%                      | 382.50     |            |              | 382.50     | 236.69    | -          | 236.69    | 145.81    |
| Fringe Benefits est @ 40%         | 14,061.20  |            |              | 14,061.20  | 8,523.43  | 536.92     | 9,060.35  | 5,000.85  |
| Total Fringe Benefits             | 14,443.70  |            | -            | 14,443.70  | 8,760.12  | 536.92     | 9,297.04  | 5,146.66  |
| Total Personnel & Fringe Benefits | 54,596.70  |            | -            | 54,596.70  | 35,604.12 | 1,911.92   | 37,516.04 | 17,080.66 |
| Other Than Personnel Services     |            |            |              |            |           |            |           | -         |
| Contractual Services              | 7,000.00   |            | -            | 7,000.00   | 6,712.59  | -          | 6,712.59  | 287.41    |
| Printing & Postage                |            |            |              | -          | -         | -          | -         | -         |
| Telephone Services                | 150.00     |            |              | 150.00     | 45.00     | -          | 45.00     | 105.00    |
| Consultants                       | -          |            |              | -          | -         | -          | -         | -         |
| Travel                            | 2,500.00   |            |              | 2,500.00   | 1,219.32  | -          | 1,219.32  | 1,280.68  |
| International Travel              | -          |            |              | -          | -         | -          | -         | -         |
| Supplies                          | 800.00     |            |              | 800.00     | 364.57    | -          | 364.57    | 435.43    |
| Sub-award                         | -          |            |              | -          | -         | -          | -         | -         |
| Stipends                          |            |            |              | -          | -         | -          | -         | -         |
| Tuition                           | 20,000.00  |            |              | 20,000.00  | 10,000.00 | -          | 10,000.00 | 10,000.00 |
| Continuous Charges                |            |            |              | -          | -         | -          | -         | -         |
| Equipment                         |            |            |              | -          | -         | -          | -         | -         |
| Total OTPS                        | 30,450.00  |            | -            | 30,450.00  | 18,341.48 | -          | 18,341.48 | 12,108.52 |
| Total Direct Costs                | 85,046,70  |            | _            | 85.046.70  | 53,945,60 | 1.911.92   | 55,857,52 | 29.189.18 |
| Total Modified Direct costs       | 65.046.70  |            |              | 65.046.70  | 43,945,60 | 1,911,92   | 45,857,52 | 19,189,18 |
| F&A @ 24%                         | 15,611.00  |            | -            | 15,611.00  | 817.25    | 10,188.55  | 11,005.80 | 4,605.20  |
| Total Award                       | 100,657.70 |            | _            | 100,657.70 | 54,762.85 | 12,100.47  | 66,863.32 | 33,794.38 |

This is the most helpful page to see all expenditures at once.

You can see your grant balance in this cell

#### Personnel and Benefits

 At the beginning of each grant, Sponsored Programs encumbers entire salary and benefits according to the grant budget

 Sponsored Programs and Grants Management will update the personnel and benefits expended each month

 Personnel and benefits are locked cells that departments do not have access to

#### Non-Personnel Items

• It is the responsibility of the grant admin to add the following items to the spreadsheet/s

• Payee: List the vendor name in this cell

Description: Add a brief general description

Req. Number: Please list the PR in this cell

Amount: List the requested amount

Request date: This date should match the one in eVA

### Travel

- Before we can sign the travel request, it needs to be on the spreadsheet
- List the name of traveler in the Payee cell and the date and destination in the Description cell
  In the description column, list the travel expenses individually (see example below)

| Travel   |                                         |          |       |          |          |          |        |        |        |
|----------|-----------------------------------------|----------|-------|----------|----------|----------|--------|--------|--------|
|          |                                         | Request  |       |          | Approved | Amount   | Date   | Amount |        |
| Payee    | Description                             | Date     | Req # | Amount   | Date     | Encumb'd | Expend | Expend |        |
| Jane Doe | Aug. 30 - Sept. 5, 2009 San Antonio, TX | 07/20/09 |       | 1,799.22 | 07/21/09 |          |        |        | -      |
|          | Airfaire                                |          |       | 456.00   |          | 456.00   |        |        | 456.00 |
|          | Registration Fee                        |          |       | 150.00   |          | 150.00   |        |        | 150.00 |
|          | Hotel                                   |          |       | 779.22   |          | 779.22   |        |        | 779.22 |
|          | M&IE                                    |          |       | 354.00   |          | 354.00   |        |        | 354.00 |
|          | Taxi to hotel from airport              |          |       | 30.00    |          | 30.00    |        |        | 30.00  |
|          | Taxi to airport from hotel              |          |       | 30.00    |          | 30.00    |        |        | 30.00  |
|          |                                         |          |       |          |          |          |        |        |        |
| John Doe | July 22, 2009 Roanoke, VA               |          |       | 22.00    | 06/16/09 |          |        |        | -      |
|          | Mileage                                 |          |       | 22.00    |          | 22.00    |        |        | 22.00  |
|          |                                         |          |       |          |          |          |        |        | -      |

# Spreadsheet Technical Support

• Please **the second office** if you need help accessing your spreadsheet or need information about how to enter expenditures.